## How to Accept the Amazon Email Invitation

The University Amazon Group will invite existing Department Card Managers (DCMs) to participate in the University's Amazon business account.

DCMs and P-Cardholders will receive an email invitation directly from Amazon to join the University's Amazon business account. A sample invitation is located below. DCMs and P-Cardholders need to ensure that **prior to** accepting the invitation, they:

- Use their University email addresses for the University's Amazon business account. It is **important** to maintain a separate account for personal purchases and not use an Amazon account established with a University email address for personal purchases.
- Transfer any personal Amazon accounts associated with their University email addresses to personal email addresses (e.g., free Gmail or Yahoo accounts) **before** they accept the invitation to join the University's Amazon business account. See <u>Transfer Amazon Account Process</u> for step-by-step instructions.

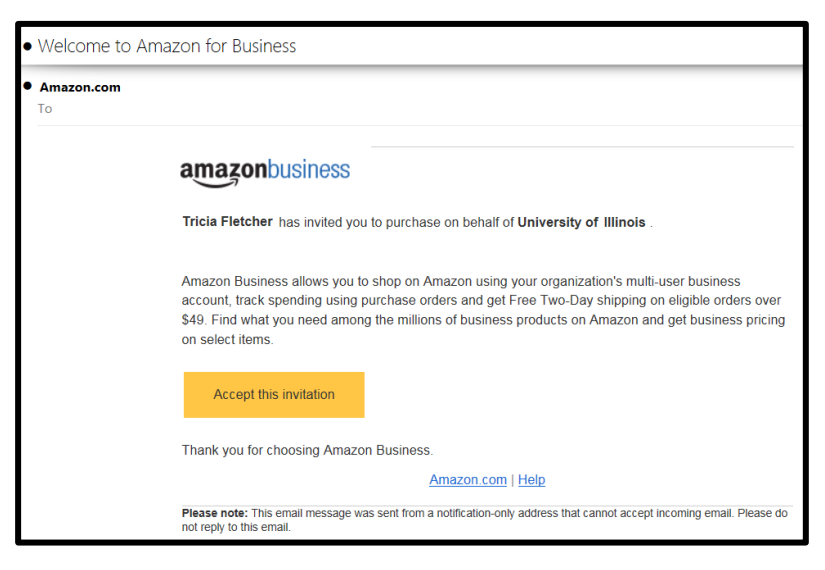

| Step | Task                                                                                                    |
|------|----------------------------------------------------------------------------------------------------|
| 1.   | Click the Accept the invitation button from the invitation email.                                                                                           |
| 2.   | Click the <b>Continue</b> button.                                                                                                    |
| 3.   | Enter your First and Last Name and a Password for your email address in the business account.                                                               |
| 4.   | Click the Create account button.                                                                                                    |
|      | Result: You will see an Almost complete! Window.                                                                                                    |
| 5.   | Click the <b>Complete</b> button.                                                                                                    |
|      | Result: You will receive a confirmation that Your account has been created.                                                                                 |
| 6.   | You will see two buttons, <b>Manage your business</b> and <b>Start shopping</b> . Click on <b>Manage your business</b> to add a P-Cardholder to your group. |